# **PROCÉDURE D'ADHÉSION** PORTAIL PADOA

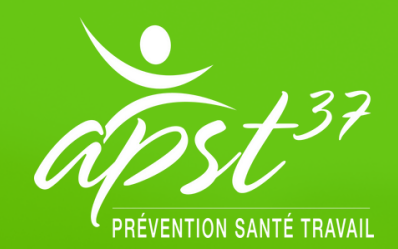

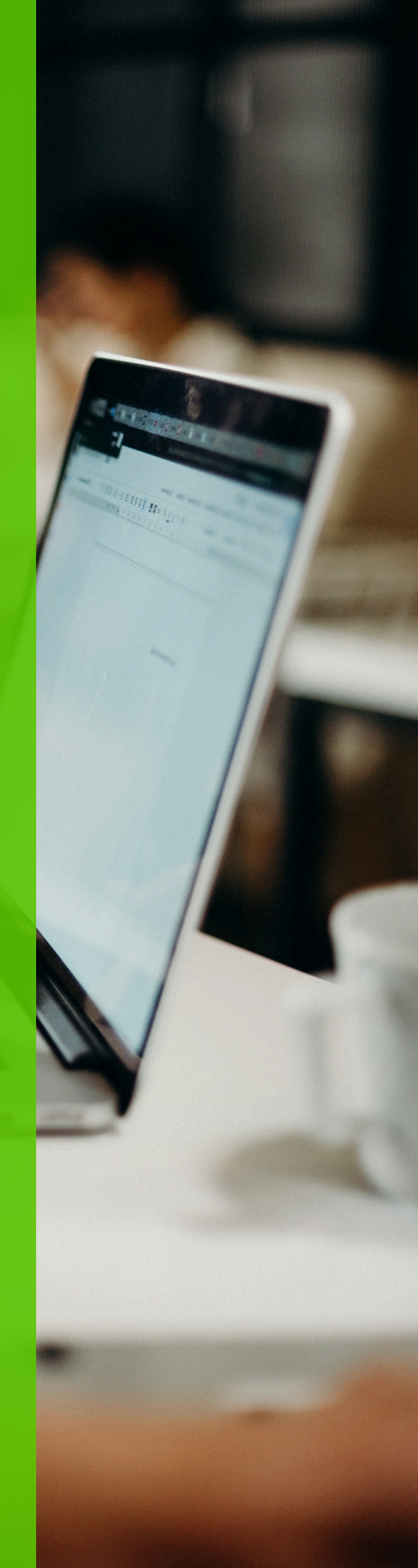

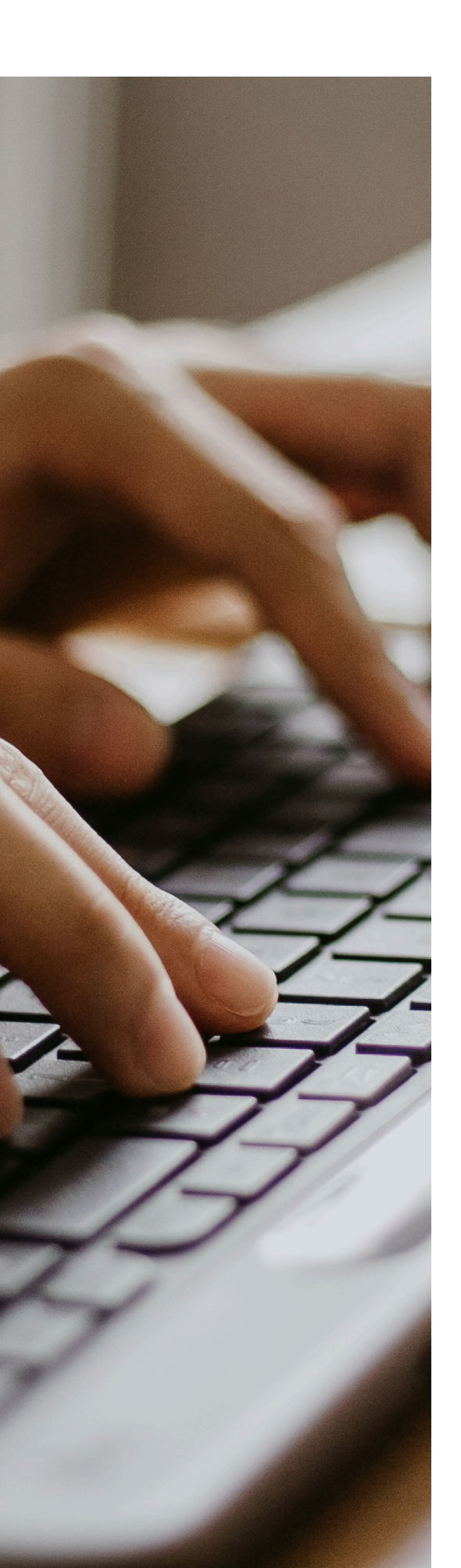

# Sommaire

| ADHÉSION ET TEST D'ÉLIGIBILITÉ            | 03 |
|-------------------------------------------|----|
| VOS INFORMATIONS<br>ADMINISTRATIVES       | 05 |
| UTILISATEURS ET CONTACTS                  | 06 |
| EFFECTIF                                  | 07 |
| INFORMATIONS DE PRÉVENTION                | 08 |
| SITUATIONS DE TRAVAIL                     | 09 |
| AFFECTIONS DES SITUATIONS<br>DE TRAVAIL   | 09 |
| SIGNATURE DES DOCUMENTS<br>RÉGLEMENTAIRES | 10 |

## ADHÉSION ET TEST D'ÉLIGIBILITÉ

Un dossier d'adhésion se fait via le site <u>www.apst37.fr</u> , « je suis employeur » puis « portail adhésion-je ne suis pas encore adhérent ».

| 127                          | Tapez votre recherche ici         |                     |
|------------------------------|-----------------------------------|---------------------|
| PRÉVENTION SANTÉ TRAVAIL     | ••••• Ensemble pour la prévention | 🔓 Je suis employeur |
|                              | h śwanik                          |                     |
| Je ne suis pas encore ad     | nerenc                            |                     |
| Portail adhésion (je ne suis | pas encore adhérent)              |                     |
| Livret d'accueil adhérent    |                                   |                     |

🔆 Cliquez sur Portail adhésion (je ne suis pas encore adhérent)

🔆 Cliquez sur Je teste l'éligibilité de mon entité

Inscrire l'adresse complète : n°, rue, code postal, ville

L'adresse sera localisée sur la carte. Si ce n'est pas le cas, c'est à vous de le faire.

🔆 Puis validez

1

| Votre Éligibilité                                                                                                    |
|----------------------------------------------------------------------------------------------------|
| L'adhésion concerne-t-elle un travailleur éloigné ou détaché ?                                                                 |
| Vous adhérez pour un ou plusieurs salariés travaillant dans un département ou un pays différent du site de<br>votre entreprise |
| Oui Non                                                                                                    |

Un travailleur éloigné est un salarié qui exécute habituellement son contrat de travail dans un département différent de celui où se trouve l'établissement qui l'emploie.

🔆 Cliquez sur non si société en Indre-et-Loire

🔆 Cliquez sur oui si pas d'établissement en Indre-et-Loire

#### ATTENTION

Si vous avez notifié un lieu de travail des salariés hors département d'Indre-et-Loire et si vous avez coché « non »

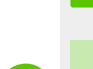

🔶 Vous n'êtes pas éligible

Si le salarié rentre dans le cadre des salariés éloignés, vous pouvez renseigner l'adresse de votre salarié comme lieu de travail

Si vous avez coché « oui », continuez le test d'éligibilité

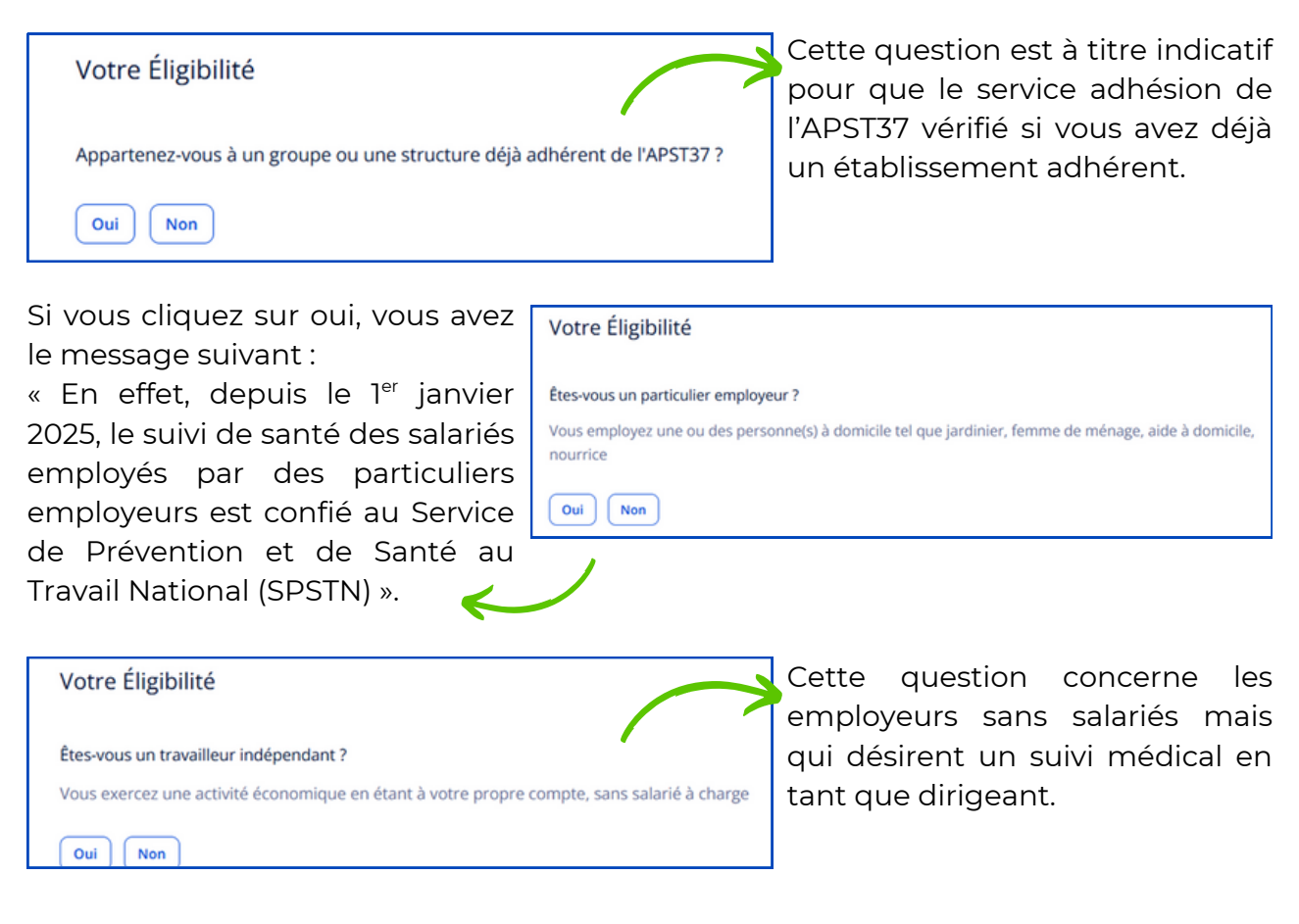

Indiquez votre code NAF ou APE

Le code NAF est un code composé de 4 chiffres et 1 lettre qui permet d'identifier la branche d'activité principale de votre entreprise *Exemple : 1071C Boulangerie* 

#### ATTENTION

Si votre code NAF relève du secteur BTP, agricole ou nucléaire,

🛶 Vous n'êtes pas éligible

Il convient donc de vous rapprocher du service de santé au travail dédié.

#### Saisissez votre n° de SIRET

🔶 Vous êtes éligible

Remplissez toutes les informations demandées

Indiquez votre code NAF ou APE

| apst 37                                            |                                                                                      |
|----------------------------------------------------|--------------------------------------------------------------------------------------|
| (Message envoyé autom<br>Bonjour ,                 | hatiquement)                                                                         |
| Nous vous remercions p<br>santé au travail.        | our l'intérêt que vous portez à notre service de prévention et                       |
| Afin de continuer votre<br>prise en vous connectar | adhésion, veuillez compléter les informations de votre entre-<br>it à votre portail. |
|                                                    | Continuer mon adhésion                                                               |

Un mail vous a été envoyé, accédez à votre messagerie pour poursuivre votre adhésion.

Cliquez sur "continuez mon adhésion".

#### **INFORMATIONS ADMINISTRATIVES**

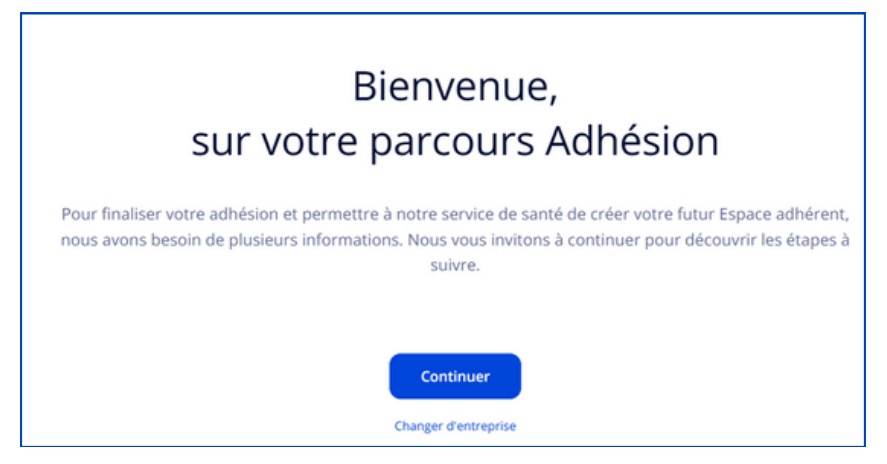

#### 🔆 Cliquez sur "continuer"

En cliquant sur « changer d'entreprise », Vous pouvez retrouver la liste des adhérents ayant votre adresse mail en tant qu'utilisateur Padoa.

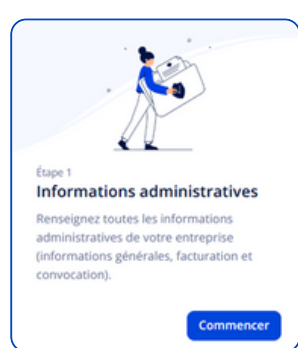

Cliquez sur "commencer"

Saisissez toutes les informations demandées

Ne renseignez pas le paragraphe "facturation" et "consultation" si idem de l'entreprise.

\*Cliquez sur "valider l'étape"

#### **UTILISATEURS ET CONTACTS**

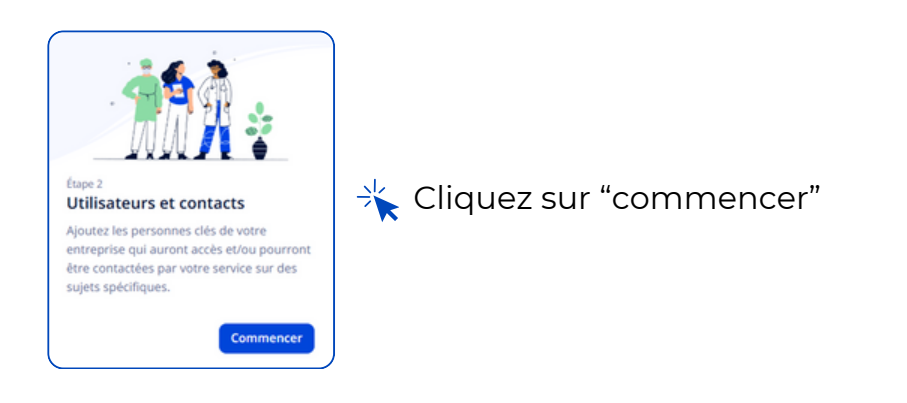

| Itilisateurs et contacts                                                                             |                                                                 |           |                      |                                | Besoin d'aid |
|----------------------------------------------------------------------------------------------------|-----------------------------------------------------------------|-----------|----------------------|--------------------------------|--------------|
| /2 Gérez les utilisateurs et contacts de votre entr                                                  | reprise                                                         |           |                      |                                |              |
|                                                                                                    |                                                                 |           |                      |                                | _            |
| Ajoutez ou mettez à jour les informations des pr<br>pouvant être contactées par votre service de sar | rrsonnes de votre entreprise ayant acces a l'espace adh<br>106. | erent ou  |                      |                                | Ajos         |
|                                                                                                    |                                                                 |           |                      |                                |              |
| Nom 🔿                                                                                                | Email                                                           | Téléphone | Type d'interlocuteur | Droits d'accès à l'espace adh. |              |
| Notes to see and                                                                                     | i@apst37.fr                                                     |           |                      | Administrateur                 |              |
| Comptable                                                                                            |                                                                 |           |                      |                                | U.           |
|                                                                                                    |                                                                 |           |                      |                                |              |
|                                                                                                    |                                                                 |           |                      |                                |              |
|                                                                                                    |                                                                 |           |                      |                                |              |

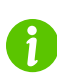

L'adresse mail que vous avez renseignée au moment de l'eligibilité est indiquée.

Vous pouvez ajouter :

- Des utilisateurs qui auront des droits pour se connecter sur le portail adhérent, et qui recevront des mails pour les convocations, ou facturation...
- Des contacts qui n'ont aucun droit sur le portail adhérent et qui ne sont qu'à titre indicatif

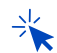

🔆 Cliquez sur "ajouter"

🕎 Saisissez toutes les informations demandées ainsi que les droits d'accès

🔆 Cliquez sur "ajouter"

### EFFECTIF

|                                                            | Effectif                                                                              |                |                                                    |
|------------------------------------------------------------|---------------------------------------------------------------------------------------|----------------|----------------------------------------------------|
|                                                            | 1/2 Ajoutez / retirez vos salariés                                                    |                |                                                    |
|                                                            | Q, Rechercher par nom, poste, contrat Statut 1 Type de contrat Filtre sélectionné (1) |                | Mettre à jour l'effectif via Excel Nouveau salarié |
| Étape 3<br>Effectif                                        | Salarié                                                                               | Sulvi Poste    | Demière visite                                     |
| Mettre à jour la liste des salariés de votre<br>entreprise |                                                                                       | Aucun résultat |                                                    |
| Commencer                                                  |                                                                                       |                |                                                    |

🔆 Cliquez sur "commencer"

🔆 Cliquez sur "nouveau salarié"

😋 Remplissez les champs obligatoires

K Cliquez sur "étape suivante"

| Postes occupés                                              | 7 🚺                                       |
|-------------------------------------------------------------|-------------------------------------------|
| Intitulé du poste*                                          | Le code PCS : Le code Professions et      |
| comptable                                                   | Catégories Socioprofessionnelles sert aux |
| Code PCS* 🚯                                                 | employeurs pour codifier la profession de |
| Rechercher                                                  | leurs salariés dans les enquêtes          |
| Q Rechercher                                                | statistiques ou déclarations              |
| SUGGESTIONS                                                 | administratives                           |
| 373c. Cadres des services financiers ou comptables des pe   | Un code va vous être proposé en fonction  |
| 461d. Maîtrise et techniciens des services financiers ou co | du poste de travail renseigné.            |
| 543b. Employés qualifiés des services comptables ou finan   | Sinon vous pouvez retrouver la            |
| Parcourir la liste des PCS                                  | nomenclature des codes sur le site de     |
|                                                             |                                           |

🕎 Renseigné l'intitulé du poste

🔆 Sélectionnez le type de contrat ainsi que la date de début de contrat

🔆 Cliquez sur "étape suivante"

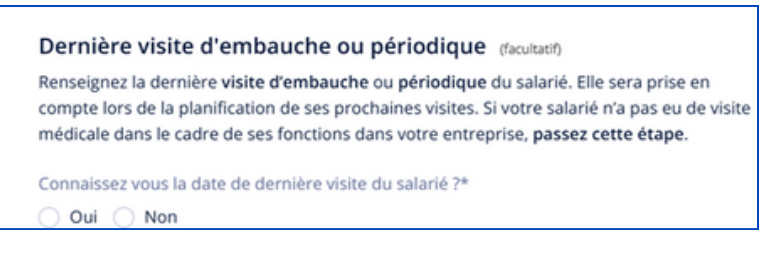

\* Cliquez sur "valider"

Le salarié va s'ajouter à la liste du personnel. Répétez cette manipulation pour chaque salarié

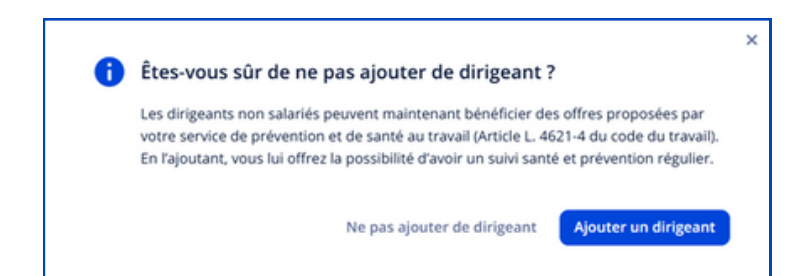

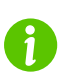

Si vous cliquez sur « ajouter un dirigeant », vous allez enregistrer ses informations comme un salarié.

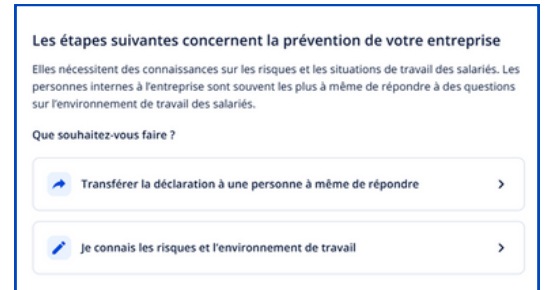

Si vous cliquez sur « transférer la déclaration..... », vous devez noter l'adresse mail de la personne compétente

Sinon cliquer sur « je connais les risques..... »

#### **INFORMATIONS DE PRÉVENTION**

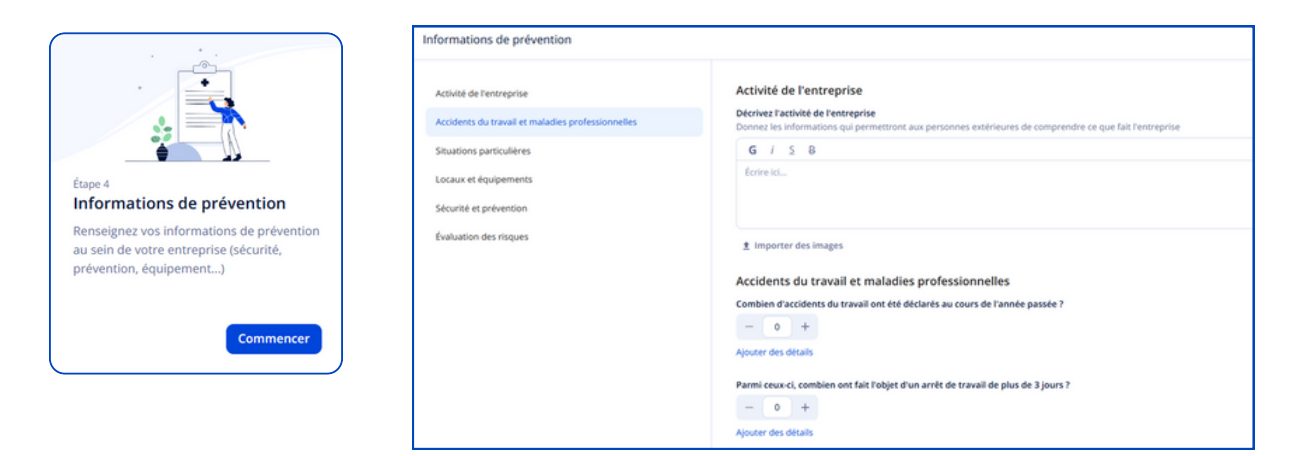

Le fait de ne pas tout renseigner, n'est pas bloquant pour la validation de cette étape.

#### SITUATIONS DE TRAVAIL

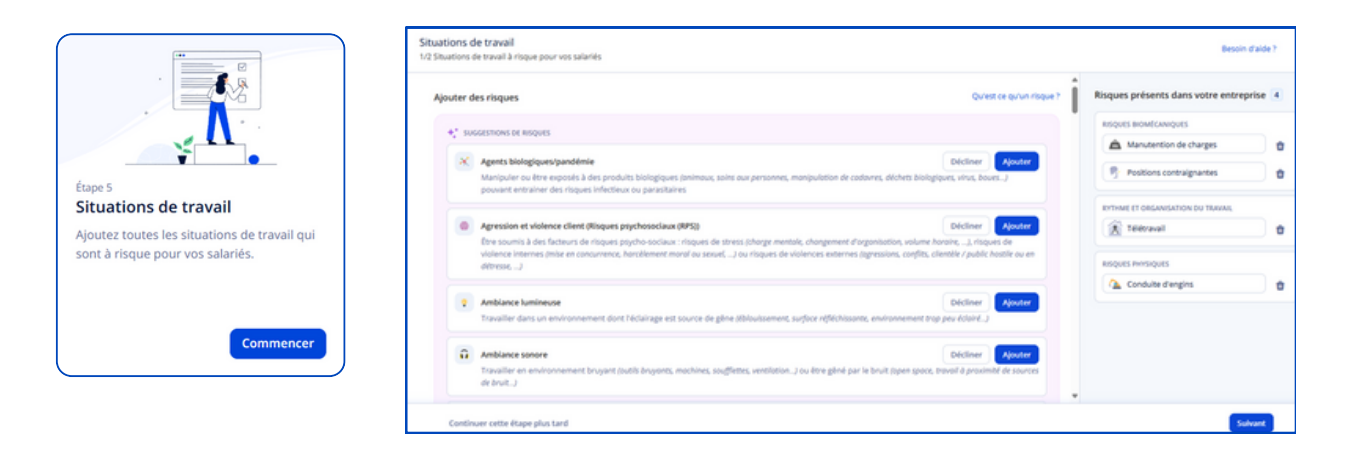

🔫 Renseignez tous les risques concernant votre enteprise

🔸 Cliquez sur "suivant"

#### **AFFECTATIONS DES SITUATIONS DE TRAVAIL**

|                                                                                                    | Affectation des situation<br>Affecter les salariés aux situatio<br>cliquant sur le style dans le bloc<br>Q, Rechercher par nom | is de travail<br>ns de travail qui les concernent : sélecti<br>: de la situation correspondante. | nner plusieurs salariés ayant la mêm           | e situation pour les ajou<br>Mettre à jou | uter d'un coup. Vous pouvez mod | Iter la fate des salariés ajoutés à une situation en Besoin d'alde?                                                                                 |
|----------------------------------------------------------------------------------------------------|----------------------------------------------------------------------------------------------------|--------------------------------------------------------------------------------------------------|------------------------------------------------|-------------------------------------------|---------------------------------|----------------------------------------------------------------------------------------------------|
|                                                                                                    | Nom 0                                                                                                    | 507                                                                                              | Profession ©                                   | Contrat 0                                 | Date de créati 0                | Situations de travail déclarées                                                                                                    |
|                                                                                                    | DUPONT Jean<br>25 ans (01/01/2000)                                                                                             | •                                                                                                | COMPTABLE<br>Depuis le 01/09/2024              | COI                                       | Le 24/09/2024                   | A Porter, déplacer, tirer, pousser des charges                                                                                                    |
| Affectation des situations de<br>travail<br>Affectez les salariés dans les situations de<br>travail que vous avez aloutées | DURAND Gasten<br>25 ans (01/01/2000)                                                                                           |                                                                                                  | Professeur gymnastique<br>Depuis le 06/01/2025 | CDI                                       | Le 07/11/2024                   | Port de charge > 55 kg (seul et sans alde, de Ajourer<br>marière habuelle C<br>G sandri plus<br>Aucun salarié<br>Autres cas de porte charge Ajourer |
| précédemment Commencer                                                                                                    |                                                                                                    |                                                                                                  |                                                |                                           |                                 | Adopter des positions contraignantes     Adopter des positions contraignantes     Adopter des positions contraignantes     Sularié concerné         |
|                                                                                                    |                                                                                                    | Afficher 25 50 100                                                                               | < 1 →                                          | 1-2 sur 2                                 |                                 | x Télétravailler, travailler à distance                                                                                                    |
|                                                                                                    | Continuer cette étape                                                                                                    | plus tard                                                                                        |                                                |                                           |                                 | Valider Pétape                                                                                                    |

Afin d'attribuer une ou plusieurs situations de travail à chacun de vos salariés, cliquez sur la case devant le nom de vos salariés et ajoutez la ou les situation(s) de travail identifiées sur la colonne de droite.

🔆 Cliquez sur « valider l'étape »

1

Si vous avec un Document Unique importez-le au format PDF ou déposezle ultérieurement.

Si vous n'avez pas de Document Unique, vous pouvez prendre contact avec notre service prévention <u>prevention@apst37.fr</u> afin de vous faire accompagner dans l'élaboration de ce document.

### SIGNATURE ET PAIEMENT

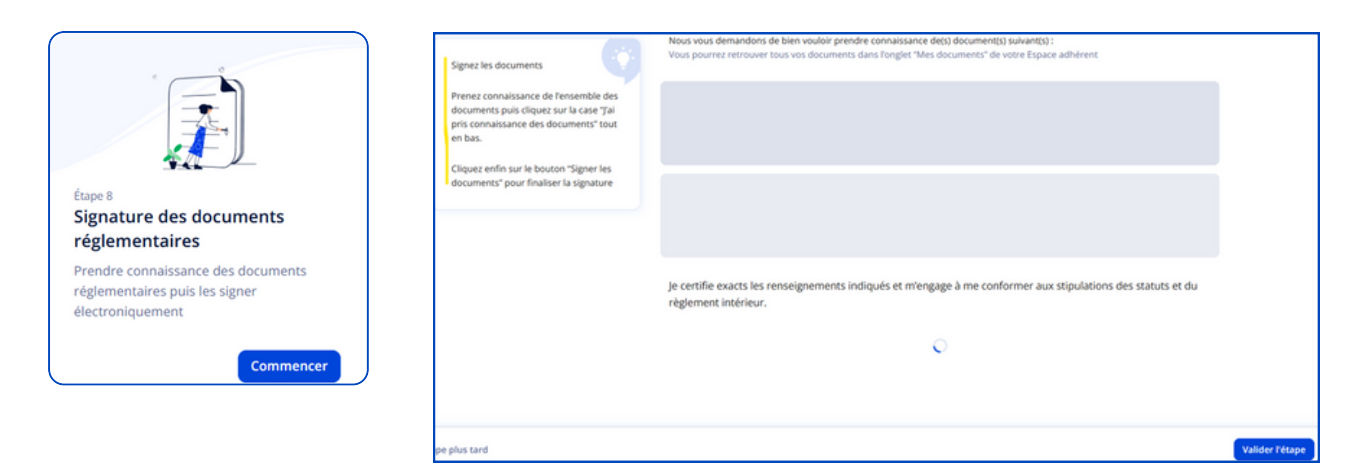

Prenez connaissance des documents, puis signez-les

| Effectif déclaré Voir<br>En date du 29/01/2025<br>01 | suivi<br>• si • sia<br>01 00 | • SIR<br>00         | Contrats<br>CDI<br>01 |      |
|------------------------------------------------------|------------------------------|---------------------|-----------------------|------|
| Effectif facturé<br>En date du 29/01/2025<br>01      | Voir                         | Montant t<br>270,00 | otal<br>)€ TTC        | Voir |
| Re                                                   | lier un n° de b              | on de comm          | ande                  |      |

Cliquer sur la case "je valide définitivement mes informations" puis sur "valider"

A partir de ce moment, vous ne pourrez plus modifier votre déclaration

Cliquez sur "passer au paiement" puis "procéder au paiement"

🔆 Choisissez votre moyen de paiement

- Si vous choisissez "mandat de prélèvement", renseignez l'IBAN
- Si vous choisissez "carte", remplissez vos coordonnées bancaires
- Si vous choisissez "virement", vos coordonnées bancaires sont demandées à titre indicatif. Vous devez effectuer le virement par l'intermédiaire de votre banque.
- Si vous ne savez pas quel moyen de paiement choisir, vous pouvez vous reconnecter ultérieurement pour valider votre choix.

# **BIENVENUE À L'APST37**

## Vous rencontrez un problème ? Vous avez une question ?

# N'hésitez pas à nous contacter à adhesions@apst37.fr

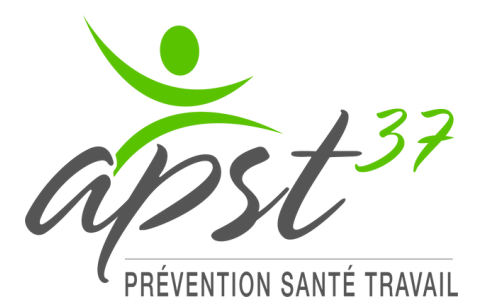

2 Avenue du Professeur Alexandre Minkowski CS 20118 - 37171 CHAMBRAY-LÈS-TOURS CEDEX Numéro unique : 02 47 37 66 76 www.apst37.fr

Restez informé en suivant nos réseaux

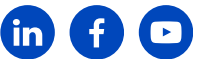

••••• Ensemble pour la prévention